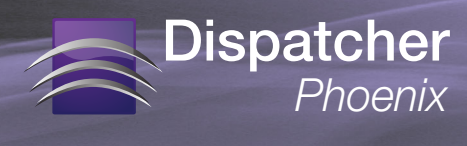

## **Updating Dispatcher Phoenix To Version 4.0**

#### **#1.** Determine current version

First, you should find out what version of Dispatcher Phoenix you are currently running. Select the **About Dispatcher Phoenix** option from the **Help** menu, as in the following illustration:

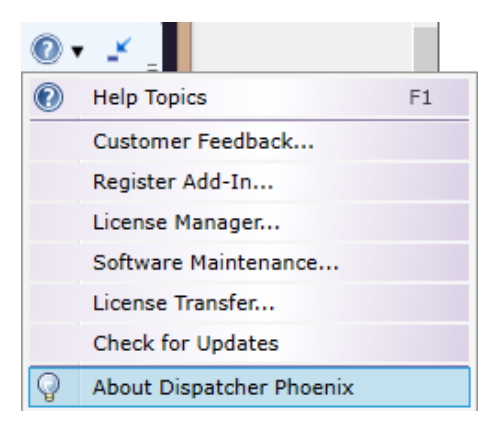

### #2. If Running Version 3.0 or Higher

Select the Check for Updates option from the Help menu.

• If your version is currently at the release-level, a message will appear, as in the following illustration:

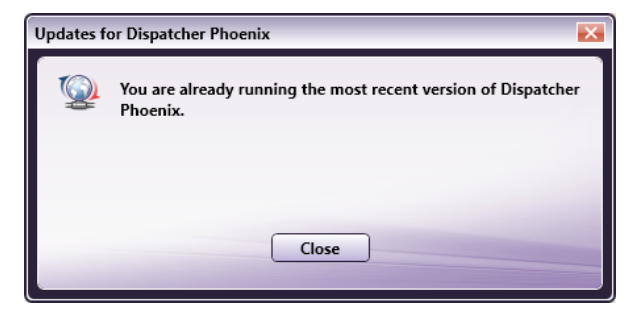

In this case, no updates are required; select the Close button on the message box.

• If updates are available, the following message will appear:

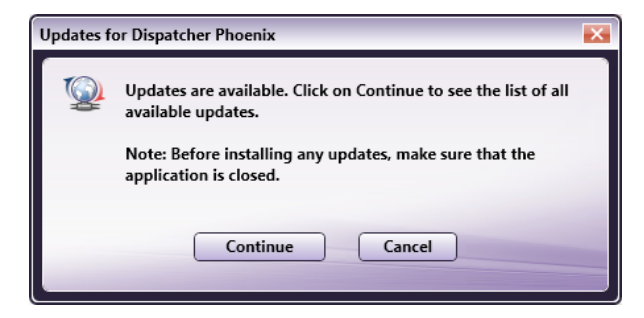

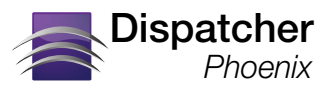

### **Updating Dispatcher Phoenix To Version 4.0**

1. Select the **Continue** button on the message box to launch the Add-In Manager with the **Select Updates From** option displayed, as in the following illustration:

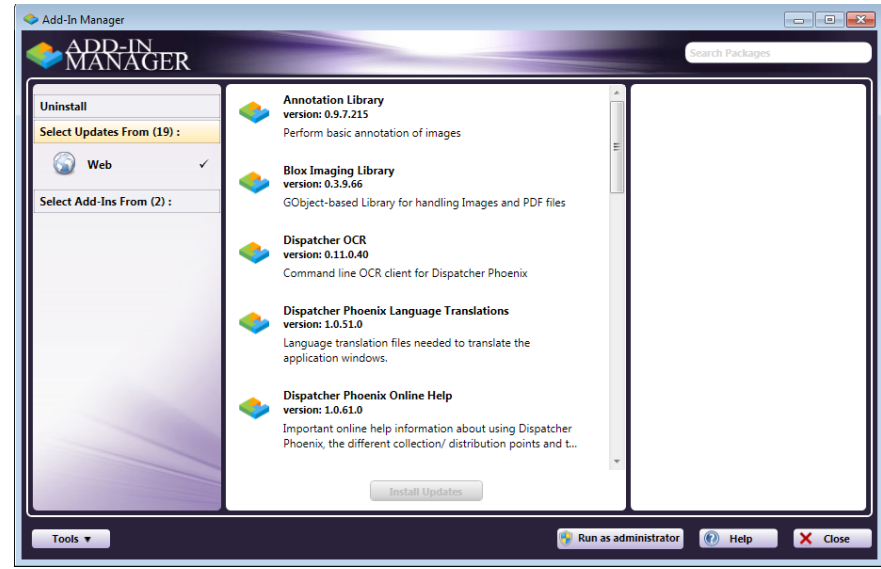

- 2. Select the **Run as administrator** button; then select the **Yes** button in the User Account Control message that appears.
- 3. On the Add-In Manager window, select the **Install Updates** button to update the application.

#### **#3. If Running Version 2.5 or Higher**

Older versions of Dispatcher Phoenix (Version 2.5 and above) may display the following error message after you check for updates:

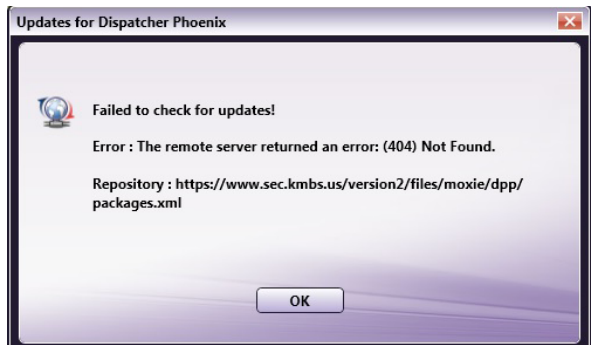

In this case, do the following:

- 1. Launch the Add-In Manager (Windows Start > Programs > Konica Minolta > Add-In Manager).
- 2. Select the **Options** button. The Add-In Manager Options window will appear, as in the following illustration:

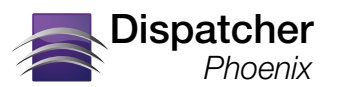

# **Updating Dispatcher Phoenix To Version 4.0**

| Add-In Manager                  |                                                                                                    |
|---------------------------------|----------------------------------------------------------------------------------------------------|
| Uninstall                       | Options 🛛                                                                                                    |
| Updates<br>Available to Install | Package Repository             • Remote Config File: (https://www.sec.kmbs.us/version2/files/moxie/dpp/pa)         • Local Config File: (Browse                                                                              |
|                                 | Downloads         Download files to : C:\ProgramData\Konica Minolta\moxie         Image: Delete all cached downloads after successful install or update         Disk space used by the cache folder : 0 bytes    Clear Cache |
|                                 | Add-In Manager Default View © Compact © Detailed                                                                                                    |
|                                 | Restore Defaults Save X Close                                                                                                    |
| Version Info                    | Options 🖗 Run as administrator 🕐 Help 🗶 Close                                                                                                    |

- 3. In the Remote Config File field, change the URL listed to: http://dev1.sec.kmbs.us/api/pools/release/packages.xml
- 4. Select the Save button to save your changes and return to the Add-In Manager window.
- 5. On the Add-In Manager window, select the **Run as administrator** button; then select the **Yes** button in the User Account Control message that appears.
- 6. Select the Install Updates button to update the application.